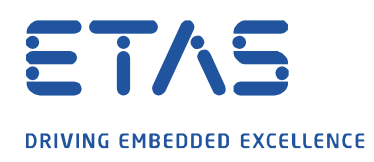

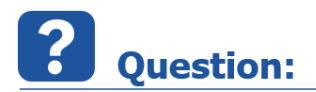

Calibration 변수를 레코딩에 포함하여 나중에 MDA 에서 다른 측정 변수들과 함께 분석할 수 있는 방법이 있을까요??

ð

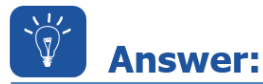

아래와 같이 확인해 보시기 바랍니다.

INCA > User Option > Experiment > Enable Measurement of Calibration 에서 아래 항목을 Yes 로 변경하고,

| Hardware                         |                                                                                                    |                        | ex Files Autocommit                                               |                                              |                                 |               | Import / Export |           |                                    |             |  |
|----------------------------------|----------------------------------------------------------------------------------------------------|------------------------|-------------------------------------------------------------------|----------------------------------------------|---------------------------------|---------------|-----------------|-----------|------------------------------------|-------------|--|
| Data exchange Limited EMU RAM AS |                                                                                                    | M ASA                  | AM-2MC editor                                                     | Calibration Session I                        | Log Path                        | 🤹 odx         | General         | Autostart | Database                           | Experiment  |  |
| Option                           |                                                                                                    |                        | Valu                                                              | ue                                           |                                 |               |                 |           | /                                  |             |  |
| Measure <-Ger                    |                                                                                                    |                        | neral, Measure window, Oscilloscopes, Measurement Documentation-> |                                              |                                 |               |                 |           |                                    |             |  |
| Calibration                      |                                                                                                    |                        |                                                                   |                                              | 1.1                             |               |                 |           | /                                  |             |  |
| Name Aliana                      | Adjust measure of the second second secon | ptions                 |                                                                   |                                              |                                 |               |                 |           | 45                                 |             |  |
| Name Aligni                      |                                                                                                    | T-Oscillosci           | one                                                               |                                              | XV-Oscillosco                   | ne            |                 | M         | easurement Do                      | rumentation |  |
| Index Alignmi                    | General                                                                                                    | General Measure window |                                                                   |                                              | Measure table Monitoring bounds |               |                 |           | Oscilloscope (outdated) XV-Oscille |             |  |
| Adjust font in                   | just font in                                                                                                    |                        |                                                                   |                                              |                                 | interning bet | and s           |           | cope (outduted                     | , Al Osenie |  |
| View of search                   | Option                                                                                                    |                        |                                                                   | Value                                        |                                 |               |                 |           |                                    |             |  |
| Automatic sta                    | Resource threshold                                                                                                    |                        |                                                                   | 25                                           |                                 |               |                 |           |                                    |             |  |
| Confirm page                     | Oscilloscope type for new experiments                                                                                                    |                        |                                                                   | YT and XY Oscilloscopes introduced with V7.1 |                                 |               |                 |           |                                    |             |  |
| Display variab                   | Hex. view                                                                                                    |                        |                                                                   | No                                           |                                 |               |                 |           |                                    |             |  |
| Show Functio                     | Measure window                                                                                                    |                        |                                                                   | Measure table                                |                                 |               |                 |           |                                    |             |  |
|                                  | MDF File Type                                                                                                    |                        |                                                                   | mdf 3.0                                      |                                 |               |                 |           |                                    |             |  |
|                                  | MDF write compressed                                                                                                    |                        |                                                                   | No                                           |                                 |               |                 |           |                                    |             |  |
|                                  | Write index to me                                                                                                    | lex to measure file    |                                                                   | No                                           |                                 |               |                 |           |                                    |             |  |
|                                  | Cycle time                                                                                                    |                        |                                                                   | 100                                          |                                 |               |                 |           |                                    |             |  |
|                                  | Pause time [ms] for paused measurement                                                                                                    |                        |                                                                   | 1000                                         |                                 |               |                 |           |                                    |             |  |
|                                  | Enable multiple rasters                                                                                                    |                        |                                                                   | No                                           |                                 |               |                 |           |                                    |             |  |
|                                  | Enable Rec. of calculated signals                                                                                                    |                        |                                                                   | Yes                                          |                                 |               |                 |           |                                    |             |  |
|                                  | Enable Measurement of Calibrations                                                                                                    |                        |                                                                   | Yes                                          |                                 |               |                 |           |                                    |             |  |
|                                  | Cycle time for measure data polling [ms]                                                                                                    |                        |                                                                   | 100                                          |                                 |               |                 |           |                                    |             |  |
|                                  | General Printer Font                                                                                                    |                        |                                                                   | System, Bold, 12                             | System, Bold, 12                |               |                 |           |                                    |             |  |
|                                  | Enable measurement by polling                                                                                                    |                        |                                                                   | Yes                                          | Yes                             |               |                 |           |                                    |             |  |

Experiment 에서 변수선택창(Variable Selection Dialog) 을 통해 calibration 변수들의 출력 값을 함께 레코딩 합니다.

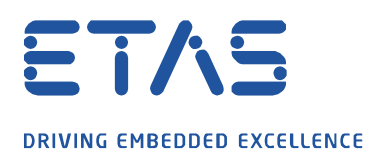

다시 VSD(Variable Selection Dialog)를 열어보시면, calibration 변수명.Output 이름으로 추가되는 변수를 확인해 보실 수 있으며,

Da

|                                                                                                    | ,      |  |  |  |  |  |  |  |  |  |  |  |  |
|----------------------------------------------------------------------------------------------------|--------|--|--|--|--|--|--|--|--|--|--|--|--|
| 😂 Variable Selection                                                                                                    |        |  |  |  |  |  |  |  |  |  |  |  |  |
| ¥ []] = []   ● = ●   <sup>*</sup> c <sup>*</sup> c ⊷ [iii ] ☆ 1⊾ ++ <sup>*</sup> ⊼   ×   ≥                                                                                                    |        |  |  |  |  |  |  |  |  |  |  |  |  |
| Variables All Sources (Not Filtered, 938/938 Visible)                                                                                                    |        |  |  |  |  |  |  |  |  |  |  |  |  |
| Sources                                                                                                    |        |  |  |  |  |  |  |  |  |  |  |  |  |
| ETK test device:1                                                                                                    | Tyr    |  |  |  |  |  |  |  |  |  |  |  |  |
|                                                                                                    |        |  |  |  |  |  |  |  |  |  |  |  |  |
| 🗰 🔁 🌵 DEF_ADIN1.Output ETK test device                                                                                                    | :1 Sca |  |  |  |  |  |  |  |  |  |  |  |  |
| ■ <sup>7</sup> C <sup>-</sup> <sup>1</sup> C <sup>-</sup> <sup>1</sup> | :1 Sca |  |  |  |  |  |  |  |  |  |  |  |  |
| <b>T C P DL ETK</b> test device                                                                                                    | :1 Sca |  |  |  |  |  |  |  |  |  |  |  |  |
| C P DTLW ETK test device                                                                                                    | :1 Sca |  |  |  |  |  |  |  |  |  |  |  |  |
| C 1 DTVKA ETK test device                                                                                                    | :1 Sca |  |  |  |  |  |  |  |  |  |  |  |  |
| ETK test device                                                                                                    | :1 Bo  |  |  |  |  |  |  |  |  |  |  |  |  |
| C 10 ebenRA11Ub ETK test device                                                                                                    | :1 Sca |  |  |  |  |  |  |  |  |  |  |  |  |
| ETK test device                                                                                                    | :1 Sca |  |  |  |  |  |  |  |  |  |  |  |  |
| C 4 ebenRA12Uw benRA11Ub.Output ETK test device                                                                                                    | :1 Sca |  |  |  |  |  |  |  |  |  |  |  |  |
| B C I P ebenRA12Uw.Output ETK test device                                                                                                    | :1 Sca |  |  |  |  |  |  |  |  |  |  |  |  |
| ● C P ebenRA13Sb ETK test device                                                                                                    | :1 Sca |  |  |  |  |  |  |  |  |  |  |  |  |

이를 Default Recorder 에 포함시키시면, INCA 에서 Recording 에서 함께 측정하게 됩니다.

© ETAS GmbH 2020. All rights reserved, also regarding any disposal, exploitation, reproduction, editing, distribution, as well as in the event of applications for

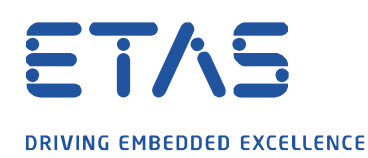

| Selection                                                                                                    |                                                                                                    |                         |  |  |  |  |  |  |
|----------------------------------------------------------------------------------------------------|----------------------------------------------------------------------------------------------------|-------------------------|--|--|--|--|--|--|
| 🚞 🗔 · 💥 🛄 💻 [                                                                                                    | ] 🔵 📕 🗨 🔁 🗖 🖂                                                                                                    | I 📰 🗠 🌭 🗰 🛣 I           |  |  |  |  |  |  |
| Variables Configuration                                                                                                    | Layer_1                                                                                                    |                         |  |  |  |  |  |  |
| Experiment<br>Experiment<br>Used In Background Recorder:<br>Used In Calculated Signals<br>Default Recorder<br>Record Only<br>Key Variable List<br>Layer_1 (Active)<br>Used In Calculated Signals<br>VoiceRecorder<br>Measure Window [3]<br>Calibration Window [1]<br>Measure Window [1]<br>Measure Window [2] | Name [Display ID]         antiper descent of the second second secon | Raster                  |  |  |  |  |  |  |
| Sources   * Variables   Display Configuration   * Variables Configuration                                                                                                    | RsFlipFlop_test<br>Data Source: CalcDev<br>Type: Scalar<br>Address: 0x0<br>Description: RSFlipFlop with positive Logic. Not                                                                                                    | e: both parameters must |  |  |  |  |  |  |

Da

아래는, MDA Oscilloscope 에서 측정된 Calibration 변수와 Measure 변수를 함께 분석하고 있는 모습니다.

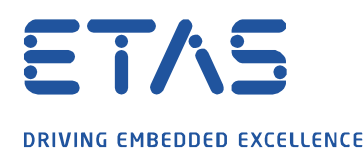

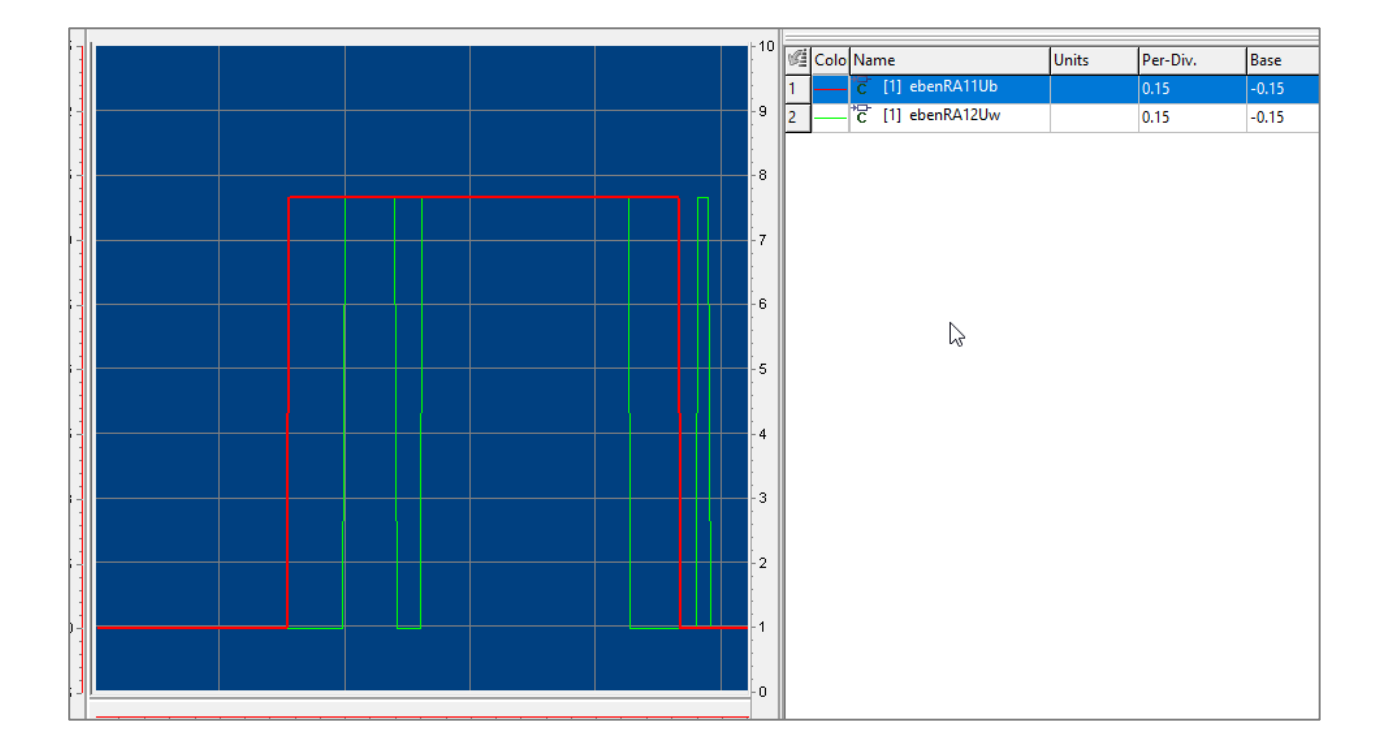

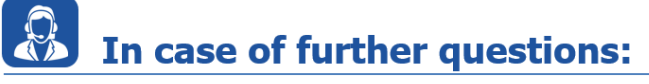

Please feel free to contact our Support Center, if you have further questions. Here you can find all information: <u>http://www.etas.com/en/hotlines.php</u>

This information (here referred to as "FAQ") is provided without any (express or implied) warranty, guarantee or commitment regarding completeness or accuracy. Except in cases of willful damage, ETAS shall not be liable for losses and damages which may occur or result from the use of this information (including indirect, special or consequential damages).